Kablolu veya kablosuz olarak cihazı pc ye bağladıktan sonra web sayfası açın ve adres satırına 192.168.10.1 yazın ve Enter tuşuna basın.Açılan sayfada Password kısmına "admin" yazın.

| Comment winders source - windows internet Explorer                 | Contraction of the second second second second second second second second second second second second second s                                                                                                    | - 4 × P Bing P -                               |
|--------------------------------------------------------------------|----------------------------------------------------------------------------------------------------|------------------------------------------------|
| 🚖 Sik Kullanilanilar 🙀 😥 Önerilen Siteler 👻 😰 Web Slice Galerisi 💌 |                                                                                                    | 🖏 • 🕅 - 🖙 🖶 • Sarfa • Gövenski • Aasclar • 🚇 • |
| Mate Wireless-N                                                    |                                                                                                    |                                                |
|                                                                    | Password Password Pas | ——Şifre : admin                                |
|                                                                    | Citck or Scan Q8 Code                                                                                                    |                                                |
|                                                                    |                                                                                                    |                                                |

Bu sayfada WISP Modunu seçin.

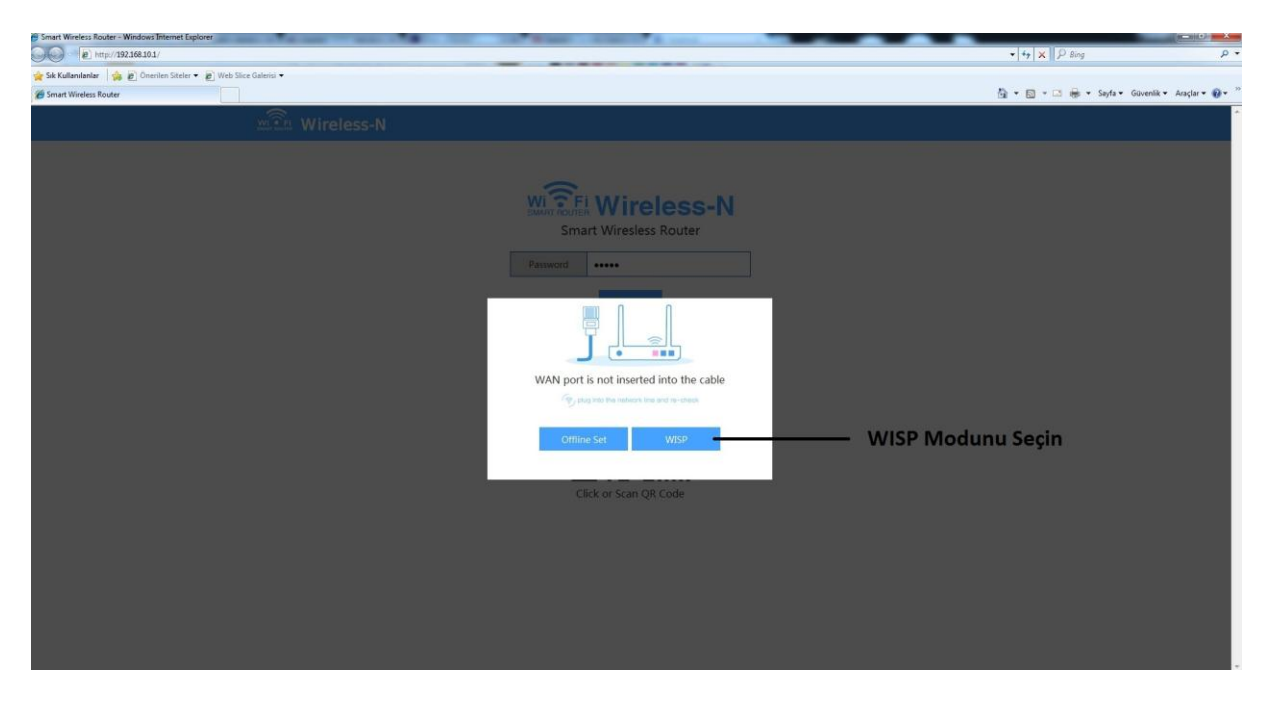

Bağlanmak istediğiniz Wi-Fi ağını Seçin

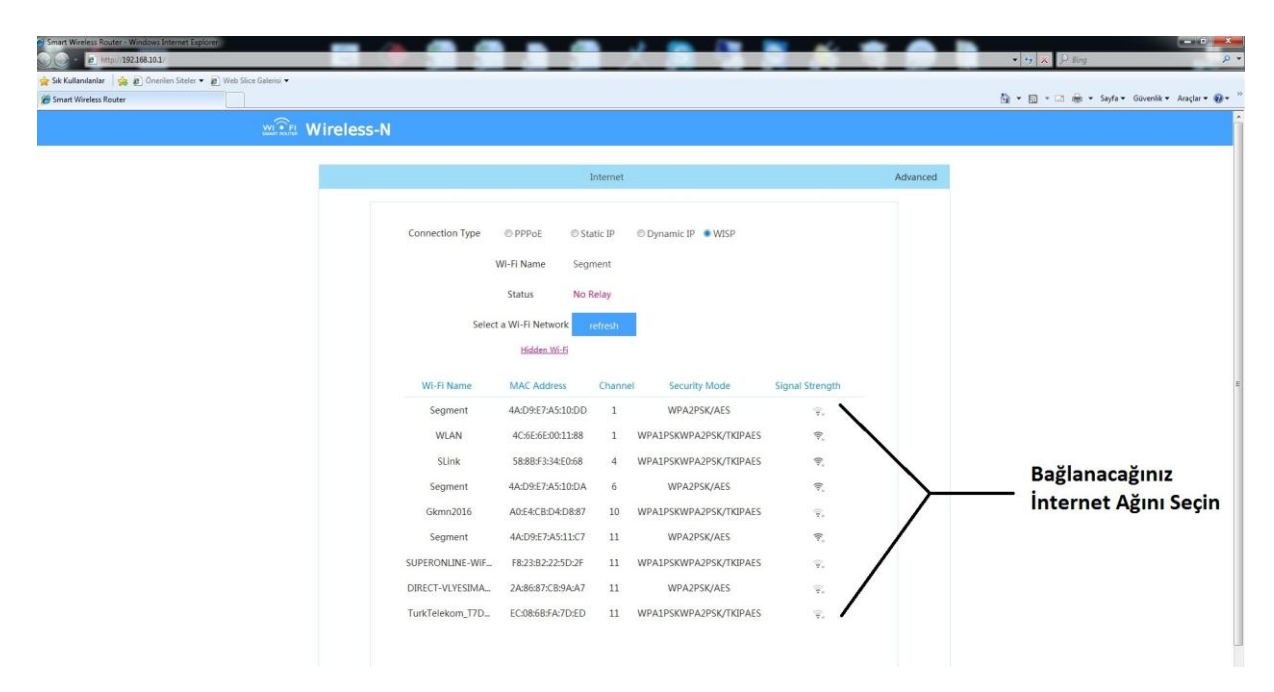

Seçtiğiniz Wi-Fi ağının şifresini girin.

| Smart Wireless Router - Windows Internet Explorer                                                              |                 |                   |       |                           |                 |            |               |                                  |
|----------------------------------------------------------------------------------------------------|-----------------|-------------------|-------|---------------------------|-----------------|------------|---------------|----------------------------------|
| e http://192.168.10.1/                                                                                         |                 |                   | -     |                           |                 |            | • 🤧 🗙 🖓 Bing  | P •                              |
| 👷 Sık Kullanılanlar   🎪 🖉 Önerilen Siteler 👻 🖉 Web Slice Galerisi 👻                                            |                 |                   |       |                           |                 |            | A             | factor country and a "           |
| C Smart Wireless Router                                                                                        |                 |                   |       |                           |                 |            |               | Sayra • Guveniik • Araçıar • 😗 • |
| Wireless-I                                                                                                    |                 |                   |       |                           |                 |            |               | 1                                |
|                                                                                                    |                 |                   |       |                           |                 |            |               |                                  |
|                                                                                                    |                 |                   |       |                           |                 |            |               |                                  |
| re de la companya de la companya de la companya de la companya de la companya de la companya de la companya de |                 |                   |       |                           |                 |            |               |                                  |
|                                                                                                    |                 |                   |       | O Denami- IP              |                 |            |               |                                  |
|                                                                                                    |                 |                   |       |                           |                 |            |               |                                  |
|                                                                                                    |                 | WI-FI Name Segn   |       |                           |                 |            |               |                                  |
|                                                                                                    |                 | Status No R       |       |                           |                 |            |               |                                  |
|                                                                                                    | Sela            | a Mil Ti Matanadi |       |                           | -               |            |               |                                  |
|                                                                                                    |                 |                   | C.e.e | an ord                    |                 |            |               |                                  |
|                                                                                                    |                 |                   | Sei   | gineric                   |                 | Seçtiğiniz | Ağın Wi-Fi Şi | fresini Girin ve                 |
|                                                                                                    | WI-Fi Name      | WI-FI Password    | E.    |                           | Signal Strength | OK Butor   | una Basın.    | •                                |
|                                                                                                    | Segment         |                   |       |                           | · .             |            |               |                                  |
|                                                                                                    | WLAN            |                   |       | Cancel                    | Υ.              |            |               |                                  |
|                                                                                                    | SLink           | 000010-010000     |       | HERAT JAMERAL JAY INC 663 | 9               |            |               |                                  |
|                                                                                                    |                 | 4A:09F7-A510/DA   |       |                           |                 |            |               |                                  |
|                                                                                                    |                 |                   |       |                           |                 |            |               |                                  |
|                                                                                                    |                 |                   |       |                           |                 |            |               |                                  |
|                                                                                                    |                 |                   |       |                           |                 |            |               |                                  |
|                                                                                                    |                 |                   |       |                           |                 |            |               |                                  |
|                                                                                                    | DIRECT-VLYESIMA | 2A:86:87:C8:9A:A7 |       | WPA2PSK/AES               |                 |            |               |                                  |
|                                                                                                    | TurkTelekom_T7D |                   |       | WPA1PSKWPA2PSK/TKIPAES    |                 |            |               |                                  |
|                                                                                                    |                 |                   |       |                           |                 |            |               |                                  |
|                                                                                                    |                 |                   |       |                           |                 |            |               |                                  |

İlk adımlardan sonra şuan cihazınız internet alıyor durumdadır. Bundan sonra sadece cihazınız için Wi-Fi ismi ve şifresi belirlemeniz yeterli olacaktır. Wireless menüsüne tıklayın.

| 🖌 Sik Kullanilanlar 🛛 🎪 😰 Önerilen Siteler 👻 😰 Web Sli | lice Gølerisi 🕶        |                                           |                                        |                                       |
|--------------------------------------------------------|------------------------|-------------------------------------------|----------------------------------------|---------------------------------------|
| g smart wireless kouter                                | 0                      |                                           |                                        | St Pl Pl Phila - Onemic - Mathie - Ar |
|                                                        | Wireless-N             |                                           |                                        |                                       |
|                                                        | -                      |                                           |                                        |                                       |
|                                                        | LL Internet Connection | Internet Connection Status                |                                        |                                       |
|                                                        |                        |                                           |                                        |                                       |
|                                                        | Internet               |                                           |                                        |                                       |
| Wireless                                               | 🗇 LAN Setup            | Devices B                                 | outer Internet                         |                                       |
| Whereas                                                |                        | Co                                        | inected                                |                                       |
| Menusune —                                             | Witeless               |                                           |                                        |                                       |
| Basın                                                  | A Bandwidth Control    | Attached Devices and Real-time Statistics |                                        |                                       |
|                                                        | W Dart Economica       |                                           |                                        |                                       |
|                                                        | A ron ronwarding       | 1 1.                                      | Orac                                   |                                       |
|                                                        | Administration         | Attached Devices                          | nd Speed 1 Upload Speed                |                                       |
|                                                        |                        |                                           |                                        |                                       |
|                                                        | Smart Router APP       | System Info                               |                                        |                                       |
|                                                        |                        |                                           |                                        |                                       |
|                                                        | 122-10-122             | Connection Type WISP                      | WAN IP 192.168.1.76                    |                                       |
|                                                        | <b>100</b>             | WILE Wirelass N 7828                      | Subnet Mask 255,255,255,0              |                                       |
|                                                        | 545564                 | WAN MAC 80:35:5d:68:78:25                 | Preferred DNS 192.168.1.1              |                                       |
|                                                        | 日本の新聞                  | LAN IP 192.168.10.1                       | Alternative DNS 223.6.6.6              |                                       |
|                                                        | Click or Scan QR Code  | Firmware Model EN_R2                      | Firmware Version 1.26.5 (201701031657) |                                       |
|                                                        |                        |                                           |                                        |                                       |
|                                                        |                        |                                           |                                        |                                       |
|                                                        |                        |                                           |                                        |                                       |
|                                                        |                        |                                           |                                        |                                       |

Görselde belirtildiği gibi Wi-Fi adı ve şifresi belirleyin ve OK butonuna basın. Kurulumunuz başarıyla tamamlanmıştır.

| L. Internet Connection | WI-FI ON/OFF ON OFF                                                                           |                          |
|------------------------|-----------------------------------------------------------------------------------------------|--------------------------|
| internet               | WI-FI Name and Password WI-FI İsr                                                             | ninizi Belirlevin        |
| 🗍 LAN Setup            |                                                                                               |                          |
| 🛜 Wireless             | Wi-Fi Name Wireless_N_7824 Hide Network                                                       |                          |
| A, Bandwidth Control   | WI-FI Password WI-FI Password WI-FI                                                           | Şifresi Belirleyin ve Ok |
| * Port Forwarding      | Channel 6 Butor                                                                               | iuna Basin.              |
| Administration         | Band Width 20/40MHz                                                                           |                          |
|                        | ox                                                                                            |                          |
| Smart Router APP       | Mr. D. Stand Derest                                                                           |                          |
|                        | wirn signal suchgut                                                                           |                          |
|                        | Signal Strength O Low O Medium High                                                           |                          |
| 142.945                | Guest Model                                                                                   |                          |
| 回去法律的错误                | Guest Model ON OFF                                                                            |                          |
| Click or Scan QR Code  | Open guest mode can be authorized free password (open wireless internet<br>name suffix Guest) |                          |
|                        | Wi-Fi Schedule                                                                                |                          |
|                        | WI-FI Schedule                                                                                |                          |